# ISEサーバを使用したCIMCでのTACACS+認証の設定

# 内容

 概要

 前提条件

 要件

 使用するコンポーネント

 設定

 権限関連付けのTACACS+サーバ側設定

 ISEの設定要件

 CIMCでのTACACS+の設定

 確認

 CIMCのCLIからの設定の確認

 トラブルシュート

 ISEのトラブルシューティング

 関連情報

# 概要

このドキュメントでは、Cisco Integrated Management Controller(CIMC)でのTerminal Access Controller Access-Control System Plus(TACACS+)認証の設定について説明します。

TACACS+は、一般に中央サーバでネットワークデバイスを認証するために使用されます。リリ ースバージョン4.1(3b)以降、Cisco IMCはTACACS+認証をサポートしています。CIMCでの TACACS+サポートにより、デバイスにアクセスできる複数のユーザアカウントを管理する手間 が軽減されます。この機能は、ユーザのクレデンシャルを定期的に変更し、ユーザアカウントを リモートで管理するのに役立ちます。

# 前提条件

#### 要件

次の項目に関する知識があることが推奨されます。

- Cisco インテグレーテッド マネージメント コントローラ (CIMC)
- Terminal Access Controller Access-Control System Plus(TACACS+)

#### 使用するコンポーネント

このドキュメントの情報は、次のソフトウェアとハードウェアのバージョンに基づいています。

- UCSC-C220-M4S
- CIMCバージョン: 4.1(3b)

Cisco Identity Services Engine(ISE)バージョン3.0.0.458

このドキュメントの情報は、特定のラボ環境にあるデバイスに基づいて作成されました。このド キュメントで使用するすべてのデバイスは、初期(デフォルト)設定の状態から起動しています 。本稼働中のネットワークでは、各コマンドによって起こる可能性がある影響を十分確認してく ださい。

## 設定

#### 権限関連付けのTACACS+サーバ側設定

ユーザの特権レベルは、そのユーザに対して設定された**cisco-av-**pair値に基づいて計算されます 。**cisco-av-pair**はのTACACS+サーバ上に作成する必要があり、ユーザはデフォルトの TACACS+属性を使用できません。次に示す3つの構文は、**cisco-av-pair属性でサポートされ**ます

管理権**限の**場合:

cisco-av-pair=shell:roles="admin" ユーザー**特権の**場合:

cisco-av-pair=shell:roles="user" 読み取り専用権限の場合:

cisco-av-pair=shell:roles="read-only"

他のデバイスをサポートするには、他のロールを追加する必要がある場合は、カンマを区切り文 字として追加できます。たとえば、UCSMはaaaをサポートしているため、 shell:roles="admin,aaa"を設定できて、CIMCはこの形式を受け入れます。

**注**:TACACS+サー**バでcisco-av-pairが設定されてい**ない場合、そのサーバを持つユーザに は読み取り専用権限が**与えられます**。

#### ISEの設定要件

サーバの管理IPをISEネットワークデバイスで許可する必要があります。

| E Cisco ISE              |                       | Administration • Network Resources |                          |                         |              |              |                   |  |
|--------------------------|-----------------------|------------------------------------|--------------------------|-------------------------|--------------|--------------|-------------------|--|
| Network Devices          | Network Device Groups | Network Device Profiles            | External RADIUS Servers  | RADIUS Server Sequences | NAC Managers | External MDM | Location Services |  |
| Network Devices          | Networ                | k Devices                          |                          |                         |              |              |                   |  |
| Device Security Settings | 🖉 Edit 🕂 A            | dd 📋 Duplicate 🕁 Import            | 🛧 Export 🗸 👌 Generate Pr | AC 👩 Delete 🗸           |              |              |                   |  |
|                          | Nam                   | e 🗠 IP/Mask Profile M              | Name Location            | Туре                    | Description  |              |                   |  |
|                          | CIMO                  | C_4.1b 10.31.123.2. dt Cisco       | All Locations            | All Device Types        |              |              |                   |  |
|                          | C Drim                | o Toet 10.001.007                  | All Locatione            | All Davina Tunae        |              |              |                   |  |

CIMCに入力する共有秘密パスワード。

#### Cisco ISE

| Network Devices          | Network Device Groups | Network D     | levice Pro | files Ex   | ternal RADIUS Ser | vers RADI | US Server |
|--------------------------|-----------------------|---------------|------------|------------|-------------------|-----------|-----------|
| Network Devices          | Network Devices U     | et > CIMC_4.1 | b          |            |                   |           |           |
| Default Device           | Network Devi          | ces           |            |            |                   |           |           |
| Device Security Settings |                       |               |            |            |                   |           |           |
|                          | * Namo                |               | CIMC_4.1   | ь          |                   |           |           |
|                          | Description           |               |            |            |                   |           |           |
|                          |                       |               |            |            |                   |           |           |
|                          | IP Address            | ~ *IP:        | 10.31.1    | 23.27 /    | 32 <sup>@</sup> * |           |           |
|                          | * Device Profile      |               | ដ Cisco    | ~ @        |                   |           |           |
|                          | Model Name            |               |            | ~          |                   |           |           |
|                          | Software Version      |               |            | ~          |                   |           |           |
|                          | * Network Devi        | ce Group      |            |            |                   |           |           |
|                          | Location              | All Locations | ~          | Set To De  | fault             |           |           |
|                          | IPSEC                 | No            | $\sim$     | Set To De  | fault             |           |           |
|                          | Device Type           | All Device Ty | pes 🗸      | Set To De  | fault             |           |           |
|                          | TEST                  | EST           | ~          | Set To De  | fault             |           |           |
|                          |                       |               |            |            |                   |           |           |
|                          | _ ~ RA                | DIUS Auth     | enticatior | Settings   |                   |           |           |
|                          | 🔽 🗸 TA                | CACS Auth     | enticatio  | n Settings |                   |           |           |
|                          | Shared                | Secret        | Cisc       | 0123       | Hide              | Retire    |           |

管理者権限を持つcisco-av-pair属性を持つシェルプロファイル。

| Overview Identitie                                                     | s User Identity Grou         | ps Ext Id Sources                                                                                                    | Network Resources         | Policy Elements                                                                                                    | Device Admin Policy Sets      | Reports | Settings |
|------------------------------------------------------------------------|------------------------------|----------------------------------------------------------------------------------------------------|---------------------------|----------------------------------------------------------------------------------------------------|-------------------------------|---------|----------|
| Conditions<br>Network Conditions                                       | > Description                |                                                                                                    | -<br>l                    |                                                                                                    |                               |         |          |
| Results<br>Allowed Protocols<br>TACACS Command Sets<br>TACACS Prefiles | Task Attribute<br>Common Tas | View Raw View<br>sks<br>∞ Shell ✓                                                                                                 |                           |                                                                                                    |                               |         |          |
|                                                                        | Custom Attr                  | Default Privilege Maximum Privilege Access Control List Access Control List Auto Command Auto Command Timeout Isle Time Isle Time |                           | ✓ (Select Ü to 1     ✓     (Select Ü to 1     ✓     (Select Ü to 1     ✓     ✓     ✓     (Select true     ✓     Minutes (0-99     ✓     Minutes (0-99 | 5)<br>5)<br>or fallse)<br>99) |         |          |
|                                                                        | + Add () T<br>Type<br>MANDAT | ash V 🖉 Edit<br>Name<br>ORY cisco-av-pair                                                                                         | Value<br>sheltroles=* adr | nim <sup>a</sup>                                                                                                    | / 9                           |         | ٠        |

#### CIMCでのTACACS+の設定

ステップ1:[Admin] > [User Management] > [TACACS+]に移動します。

ステップ2:チェックボックスをオンにしてTACACS+を有効にします

ステップ3:テーブルで指定した6行のいずれかで新しいサーバを追加できます。次の図に示すように、行をクリックするか、行を選択し、**表の上**にある編集ボタンをクリックします。

#### n / ... / User Management / TACACS+ \*

| Local Us | er Man                  | agement                                                                       | LDAP                                         | TACACS+    | Sessio     | n Management |            |  |                      |
|----------|-------------------------|-------------------------------------------------------------------------------|----------------------------------------------|------------|------------|--------------|------------|--|----------------------|
| TA(      | CACS<br>back on<br>Time | <ul> <li>Properti</li> <li>Iy on no content</li> <li>out (for each</li> </ul> | es<br>Enabled:<br>nnectivity:<br>ch server): | 1 <b>4</b> | (5 - 30 Se | conds)       |            |  |                      |
| Serve    | er List                 |                                                                               |                                              |            |            |              |            |  | Selected 0 / Total 6 |
|          | ×                       |                                                                               |                                              |            |            |              |            |  |                      |
|          | ID                      | IP Addre                                                                      | ess or Host N                                | lame       |            | Port         | Server Key |  |                      |
| 0        | 1                       | 2 <b></b>                                                                     |                                              |            |            |              |            |  |                      |
| 0        | 2                       |                                                                               |                                              |            |            |              |            |  |                      |
| 0        | 3                       |                                                                               |                                              |            |            |              |            |  |                      |
| 0        | 4                       |                                                                               |                                              |            |            |              |            |  |                      |
| 0        | 5                       |                                                                               |                                              |            |            |              |            |  |                      |
| 0        | 6                       |                                                                               |                                              |            |            |              |            |  |                      |
|          |                         |                                                                               |                                              |            |            |              |            |  |                      |

**注**:ユーザがTACACS+フォールバックをno connectivityオプションで有効にしている場合 、CIMCは最初の認証優先順位を常にTACACS+に設定する必要があることを強制します。 そうしないと、フォールバック設定が無関係になる可能性があります。

ステップ4:IPアドレスまたはホスト名、ポート、サーバキー/共有秘密を入力し、設定を**保存**します。

| Server List                |        |            | Selected (         | ) / Total 6 |
|----------------------------|--------|------------|--------------------|-------------|
|                            |        |            |                    |             |
| ID IP Address or Host Name | Port   | Server Key | Confirm Server Key |             |
| 1 10.31.126.220            | 49     | ] [        | ••••••             |             |
| 2                          | Save I | Cancel     |                    |             |
|                            | *▲     |            |                    |             |
| 4                          |        |            |                    |             |
| 5, C                       |        |            |                    |             |

Cisco IMCは最大6台のTACACS+リモートサーバをサポートします。ユーザが正常に認証されると、ユーザ名に(TACACS+)が追加されます。

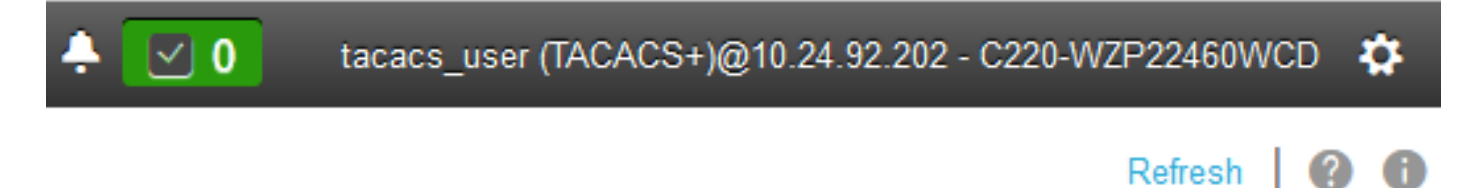

#### これは、セッション管理にも表示されます

A / ... / User Management / Session Management 🚸

| Lo | cal Us      | er Management           | LDAP | TACACS+  | Session Management | 1            |              |                      |    |
|----|-------------|-------------------------|------|----------|--------------------|--------------|--------------|----------------------|----|
|    | Sessi<br>Te | ions<br>rminate Session |      |          |                    |              |              | Selected 0 / Total 1 | ٥. |
|    |             | Session ID              |      | User Na  | me                 | IP Address   | Session Type |                      |    |
|    |             | 81                      |      | tacacs_u | ser (TACACS+)      | 10.24.92.202 | webgui       |                      |    |
|    |             |                         |      |          |                    |              |              |                      |    |
|    |             |                         |      |          |                    |              |              |                      |    |

# 確認

- CIMCには最大6台のTACACS+サーバを設定できます。
- サーバに関連付けられる秘密キーの長さは最大64文字です。
- タイムアウトは5 ~ 30秒の間で設定できます(LDAPに従って最大180秒と評価されます)。
- TACACS+サーバがサービス名を使用してcisco-av-pairを作成する必要がある場合は、サービス名としてLog inを使用する必要があります。
- 設定を変更するRedfishのサポートはありません。

#### CIMCのCLIからの設定の確認

• TACACS+が有効になっているかどうかを確認します。

C220-WZP22460WCD# scope tacacs+ C220-WZP22460WCD /tacacs+ # show detail TACACS+ Settings: Enabled: yes Fallback only on no connectivity: no Timeout(for each server): 5

サーバごとの設定の詳細を確認します。

C220-WZP22460WCD /tacacs+ # scope tacacs-server 1 C220-WZP22460WCD /tacacs+/tacacs-server # show detail Server Id 1: Server IP address/Hostname: 10.31.126.220 Server Key: \*\*\*\*\* Server Port: 49

# トラブルシュート

- CIMCからTACACS+サーバのIPに到達でき、ポートが正しく設定されていることを確認します。
- TACACS+サーバでcisco-av-pairが正しく設定されていることを確認します。
- TACACS+サーバ(IPおよびポート)が到達可能かどうかを確認します。
- 秘密キーまたはクレデンシャルが、TACACS+サーバで設定されている秘密キーと一致していることを確認します。
- TACACS+を使用してログインできるが、読み取り専用の権限しか持たない場合は、cisco-avpairがTACACS+サーバで正しい構文を持っているかどうかを確認します。

# ISEのトラブルシューティング

# 認証試行の1つに対するTacacs Liveログを確認します。状態は合格である必要があります。 Overview

| Request Type         | Authorization                                          |
|----------------------|--------------------------------------------------------|
| Status               | Pass                                                   |
| Session Key          | ise30baaamex/408819883/155352                          |
| Message Text         | Device-Administration: Session Authorization succeeded |
| Username             | tacacs_user                                            |
| Authorization Policy | New Policy Set 1 >> Authorization Rule 1               |
| Shell Profile        | Test_Shell                                             |
| Matched Command Set  |                                                        |
| Command From Device  |                                                        |
|                      |                                                        |

・応答に正しいcisco-av-pair属性が設定されていることを確認します。

#### Other Attributes

| ConfigVersionId              | 933                                                                           |
|------------------------------|-------------------------------------------------------------------------------|
| DestinationIPAddress         | 10.31.126.220                                                                 |
| DestinationPort              | 49                                                                            |
| UserName                     | tacacs_user                                                                   |
| Protocol                     | Tacacs                                                                        |
| RequestLatency               | 53                                                                            |
| Туре                         | Authorization                                                                 |
| Service-Argument             | login                                                                         |
| NetworkDeviceProfileId       | b0699505-3150-4215-a80c-6753d45bf56c                                          |
| AuthenticationIdentityStore  | Internal Users                                                                |
| AuthenticationMethod         | Lookup                                                                        |
| SelectedAccessService        | Default Device Admin                                                          |
| IdentityGroup                | User Identity Groups:ALL_ACCOUNTS (default)                                   |
| SelectedAuthenticationIdenti | Internal Users                                                                |
| AuthenticationStatus         | AuthenticationPassed                                                          |
| UserType                     | Usor                                                                          |
| CPMSessionID                 | 50617983410.31.123.2734354Authorization506179834                              |
| IdentitySelectionMatchedRule | Default                                                                       |
| TEST                         | TEST#TEST                                                                     |
| Network Device Profile       | Cisco                                                                         |
| IPSEC                        | IPSEC#Is IPSEC Device#No                                                      |
| EnabloFlag                   | Enabled                                                                       |
| Response                     | {Author-Reply-Status=PassAdd; AVPair=cisco-av-<br>pair=shell:roles="admin"; } |

# 関連情報

- TACACS+認証Cisco UCS-C
- ・ <u>テクニカル サポートとドキュメント Cisco Systems</u>
- <u>ISE 2.0 の設定:AD グループ メンバーシップに基づく IOS TACACS+ 認証およびコマン</u> ド認可の設定例